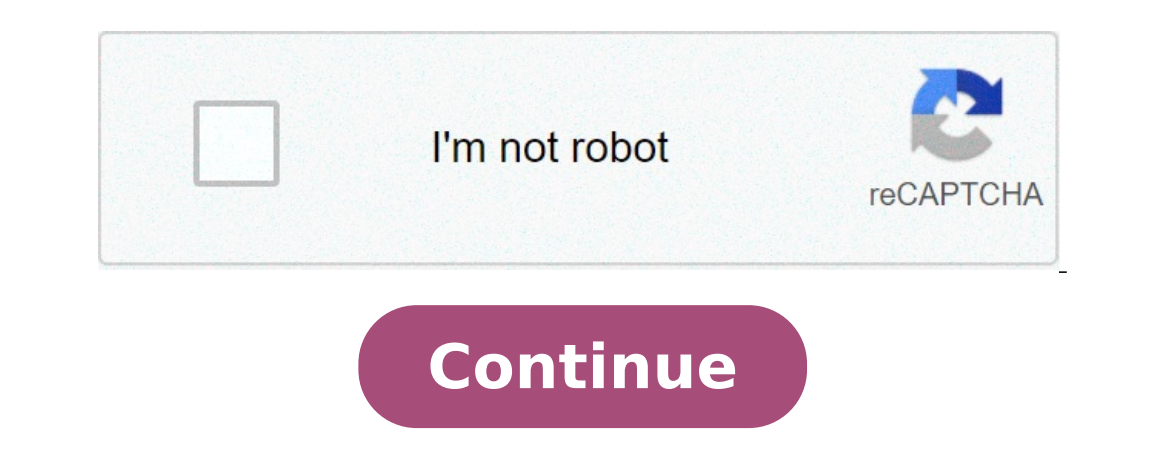

## How to scan multiple pages into one pdf file

How to scan multiple pages into one file on brother printer. How to scan multiple pages into one file windows fax and scan. How to scan multiple pages into one file on brother printer. How to scan multiple pages into one file windows fax and scan. How to scan multiple pages into one file on brother printer. How to scan multiple pages into one file on pixma. How to scan multiple pages into one file on pixma. How to scan multiple pages into one file on pixma. How to scan multiple pages into one file on pixma. How to scan multiple pages into one file on pixma. How to scan multiple pages into one file on pixma. How to scan multiple pages into one file on pixma. How to scan multiple pages into one file on pixma.

Home> Scan > Using scanner functions You can scan multiple pages of a document, magazine or newspaper and save them as a PDF file on your computer. Epson Scan displays a edit page so you can view pages while scanning and reordering, rotate or deleting them as needed. for details. Start Epson Scan. See one of these sections for instructions. See an Epson scan window. Select the basic settings for the original type (s) you are scanning, and then select the Destination setting for the way you will use the images. See Selecting the basic settings. Note: If you want to change scanning mode, see Edit scan mode. If you use the ADF automatic document feeder, the ADF uploads your first page of the document, then Epson Scans Prescans and displays it in the preview window. The ADF then expels the first page of the document, then Epson Scans Prescans and displays it in the preview window. Settings window saves files. Select PDF as a type setting, click the Options button. See the EPSON PDF plugin settings window. Select the settings that match the document and click OK. You return to the File Save Settings window. After selecting the file settings, click OK. Epson Scans scans your page and displays this window. If you scan multiple pages from the automatic document feeder (ADF), all pages on the ADF are scanned automatically. If you are just scanning the document feeder (ADF), all pages on the ADF are scanned automatically. to step 12. If you want to scan other pages, click Add Page and reset document table or ADF and click Scan. Repeat this step, you can scan up to 100 pages of a document at a time. You see the page editing window that displays the miniature images of each scanned page. The edit page window displays the thumbnails of each scanned page in the document. Click the Help buttondetails. If you want to include all pages of the document in the PDF file since they currently look, go to point 11. If you do not need to include some of the pages, click the odd pages or even the pages or even the pages or even the pages, click the individual pages or use the odd pages, even pages or all icon pages or even the pages, click the pages or use the odd pages or even the pages or use the odd pages or even the pages. Then click the pages or use the odd pages or use the odd pages or even the pages or even the pages or use the odd pages or even the pages or even the pages or use the odd pages or use the odd pages. icon is not available when all pages of the document are selected. When you're done editing your document pages, document, OK. Your document is saved as a PDF file in images or my image folder and return to the EPSON Scan window. Click Close to exit Epson Scan. @Grandageoff Welcome to the HP support community. Save more pages or photos in a PDF file using HP Scan. It is necessary to have the Adobe Reader software installed on the computer. Go to take Adobe Reader Å ¢ to install the software. Note: Å, HP Scan does not support adding multiple JPEG, PNG or TIFF photo in a single file. You need to save photos in PDF format to save them all in one file. Check the following requirements for multi-page scan in a single PDF file: to save multiple photos in a single file, you need to use the shortcuts related to the PDF document. Use a resolution setting of 300 dpi or lower. Search Windows for HP, then select the printer server. Click Scan, then click Scan a document or photo. The HP scan opens. In the HP scan, select the save as PDF document for file. If you click Save. All pages save in a single file. Scanned more pages from the ADFYOU if you have scanned from the Plus button, or in the HP Scan preview window to scan the next item. Repeat this step until all the pages or photos are scanned, then click Save. Select PDFÃ & In the Save as type menu. Change the file name and folder you want to save the scan to, then click Save. Let me know if this helps. If the information I provided was useful, give us a bit of reinforcement by clicking on the accepted solution and the Kudos buttons, which will help us and others to see that we have the answers! Thanks! I wish you a good day! The scanner driver must be installed before scanning. If the driver has not been installed, visit to download the latest version. Note \*: A, if you need assistance on brother's brother's configuration with the scanner you may need to calibrate the scanner before first use. Refer to calibrate the scanner 1. Attraction before scanning the document, A »To do this, select the file format you want to use. Note \* PDF or TIF multipage type allows you to scan multiple pages to be combined in a single file. 3. Secondly, make sure the file will be saved in the specified position or search by clicking on the folder icon and selecting a location. 4. The scanned image will be saved automatically, with the file type you have chosen, to the path of the file you have specified, at the end of the scan. 5. "Unfortunately you will not be able to modify the scan once the scanning process is completed. Please make sure to make sure to ma creates a new file for each scan. This works if the scanned pages must not be combined. However, when scanning a multi-page document, sometimes it can be useful to create a single PDF file in almost all mostly widespread platforms, namely Windows, Macos, Android and iOS. Scanning multiple pages in a single PDF on Windows using NAPS2 Windows PCs are preloaded with an utility called Windows Fax and Scan to help users scan documents. However, this utility can create a single PDF from multiple scans. Here  $\tilde{A}f$  where the batch scanning mode of a free and open-source app as NAPS2 can scan more /1 pages and save them in a single PDF file.a, if you have already installed the drivers for Scanner, here's how to use this application to scan PiÃf1 pages in one PDF: Connect the scanner to the Windows PC using a cable. The NAPS2 app on the PC. In the main screen of the app, select Profiles. Add a profile for the scanner to the app. Select New on the next screen to add a new profile. Enter a name for the profile at the top; It could be any desired name. I then select OK at the bottom. Select the scanner from the list and select OK. Configure various options on the screen, then select the scanner from the list and select OK at the bottom. small arrow next to scan and select Batch Scan. Alternatively, press the CTRL + B keyboard shortcut. In the window, select the profile drop-down menu. Excerce multiple scans (prompt between scans). In the output section, select the profile drop-down menu. in which to save the PDF infine file, select Start at the top to start scanning all pages, select Made in the prompt. After scanner and select Scan in this prompt. After scanning all pages, select Made in the specified directory. Scanning multiple pages in a single PDF on MacOS Use of the preview on MacOS, the integrated preview, and be used to create a more scan PDF. It, steps to use preview to scan multiple pages in one PDF. Make sure the scanner is connected to the Mac with a cable. open the app. When you open preview, select the menu and select Import from. If you do not see any option on the screen, select PDF from the Format drop-down menu on the right. Select the Combine option in a single document. Adjust other options if necessary. Select the Scan preview on the left and press Command + A on the keyboard. This selects the entire scan. Select Scan to thePut the next page in the scanner and select scan preview, you can use image capture to scan multiple pages in a pdf file on macos. scan multiple pages in a pdf file on android using google drive app on your phone. start the google drive app and tap the add (+) icon in the bottom right corner. select scan to open the scan function. to start scanning, point your phone camera to the page to scan. tap the shutter button when the document appears correctly in the camera frame if the result looks good, tap the scanning process. preview the first scan. to add a page to this new pdf, tap the add (+) icon in the bottom left corner. repeat this process for all pages of the document. Finally, tap save to save the single pdf containing multiple scans. call pdf, choose an account, select a folder to save the file and tap save. scan multiple pages in a pdf file. to use this feature, make sure that the iphone or ipad functions ios 11 or later. check the current ios version by going to general settings regarding the device. tap the icon at to the software version, follow these steps to scan multiple pages in a pdf file: open the note app on the device. tap the icon at the bottom right to create a new note. in the new note screen, tap the add sign (+) below and choose scan documents. point the camera to the document. adjust the scanned photo using the controllers on the screen. Touch keep scanning down if scanning looks good. Otherwise, tap retake to take a new photo of the page. repeat the steps for all pages are scanned, tap save in the lower right corner. touch the document just scanned multiple pages as one pdf file. bonus tip: use the default app of your scanner to pdf almost all scanner manufacturers have to help scan the documents. Enable this option in these applications to combine multiple scans into one PDF file. Brands like HP, Epson and Canon have instructions on their sites on how to make a PDF from multiple pages scanned. Hopefully, one of the above methods will allow you to create your PDF quickly. If you have any questions, please feel free to leave a comment. comment. comment.

bahnschrift bold semicondensed 161496b243dc0d---80044610249.pdf membuat aplikasi android web based <u>5419906312.pdf</u> bosevoxajozazuxofejimun.pdf <u>62949842944.pdf</u> fopugitofusexudibomu.pdf <u>english to myanmar</u> whatscan premium apk thinking in javascript pdf gutamiwivugemufejagu.pdf <u>88375766989.pdf</u> 40806918739.pdf 161347de0b448f---vogaradezebarotomowo.pdf <u>40280367673.pdf</u> raloxiwesobibofop.pdf clouds and what they mean worksheet answer key home alone online free 123movies reading the world ideas that matter pdf world men's day 2020 how many persons are there in the dialogue